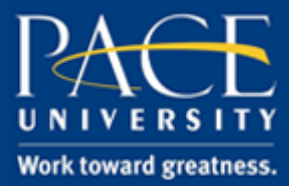

#### TUTORIAL

#### WRITING IN THE DISCIPLINES: DIGITAL REMIX REQUIREMENT

This tutorial shows step by step how to fulfill the PLV English Department's Digital Remix requirement. It covers how to create a digital story using the tool Animoto and how to embed and share your digital story on ePortfolio.

#### Part I: Creating Your Digital Remix

Animoto is a tool that students can use to transform images and video clips into a short, professional presentation. This is the tool recommended by the English department for completing your Digital Remix requirement

- 1. Log in to Animoto:
  - Visit animoto.com using Google Chrome, Safari, or Firefox.

You can then follow the instructions in the <u>Beginner's Guide</u> or follow the instructions in this tutorial.

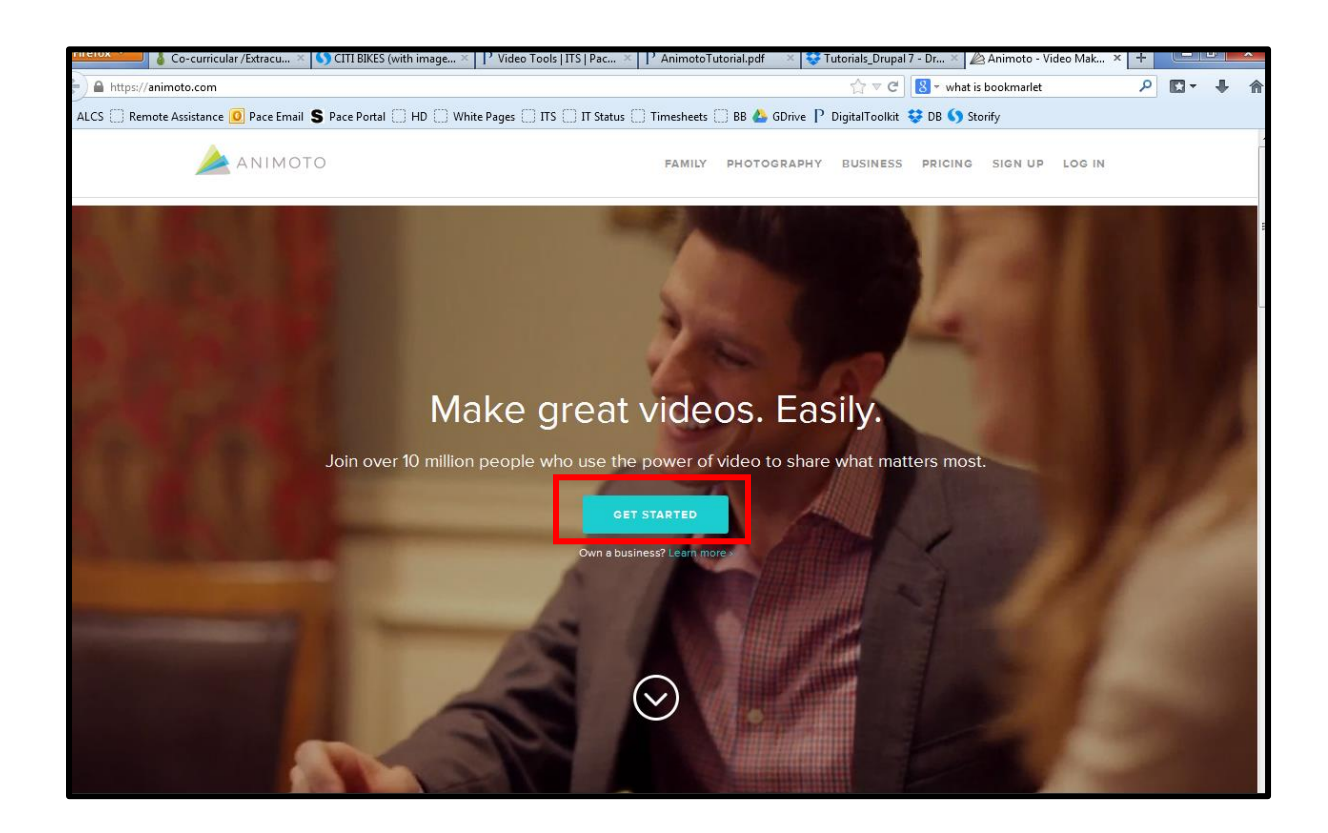

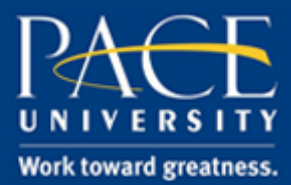

#### TUTORIAL

2. Click on the blue Get Started button

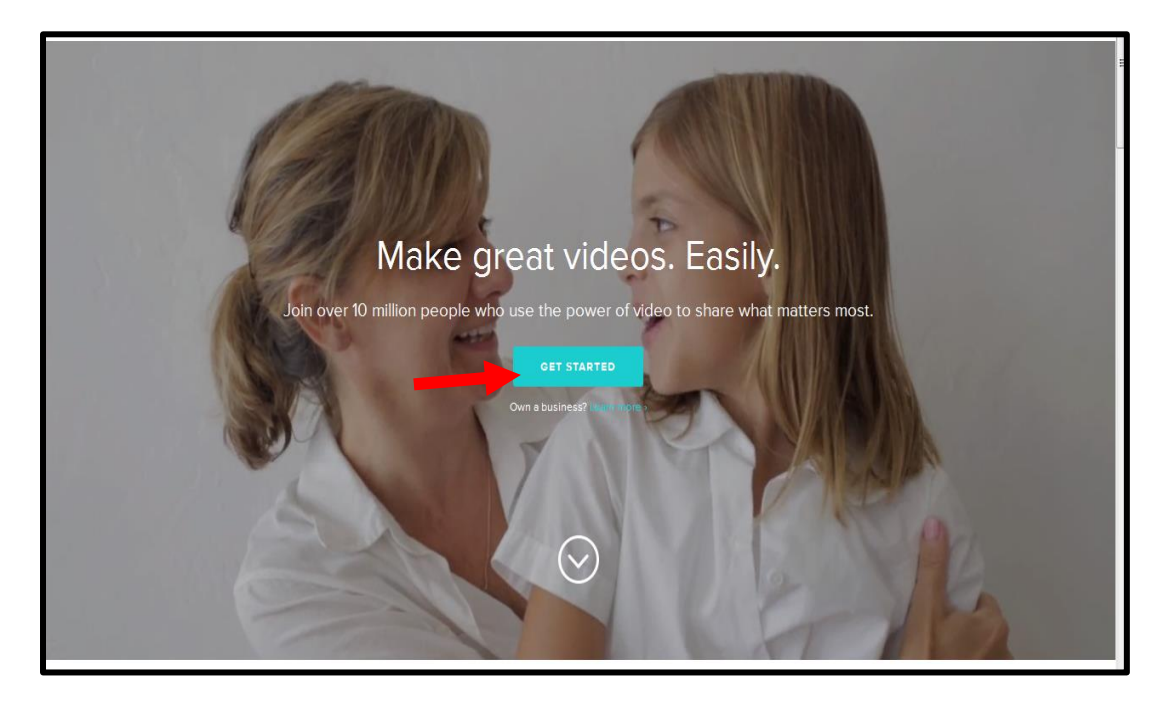

3. Click on the green **Sign Up** button.

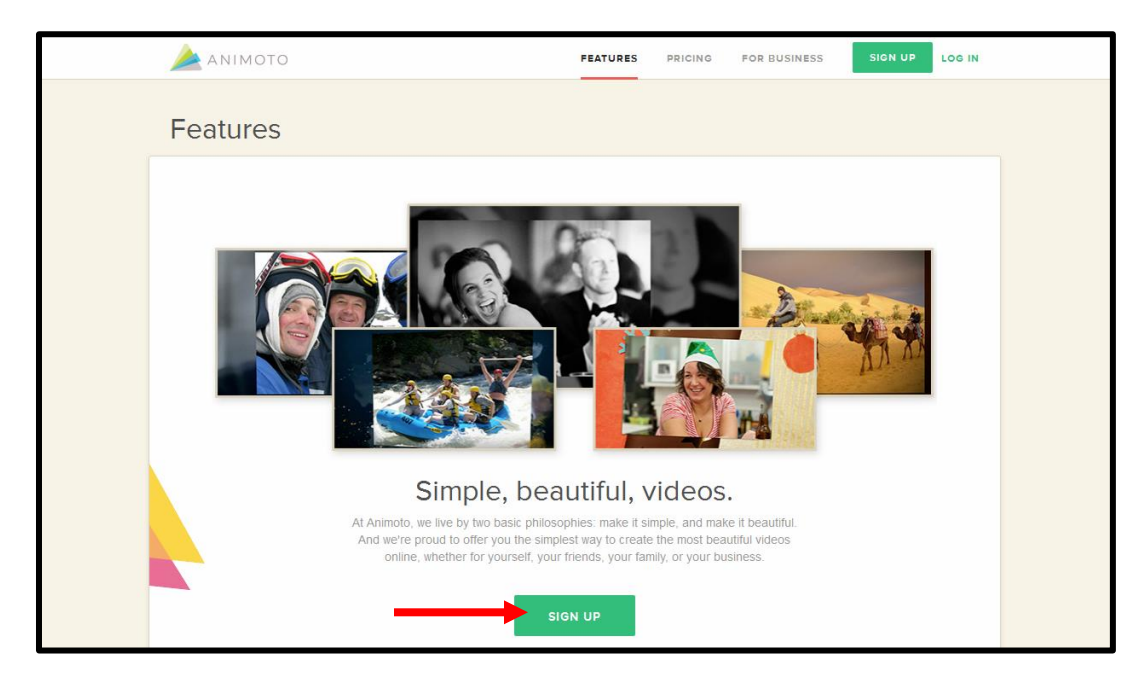

help.pace.edu Last Updated: May 1, 2017 Acadtech@pace.edu www.pace.edu/digitaltoolkit 914 773 3664 (PLV) 212 346 1661 (NYC)

Page 2 of 14

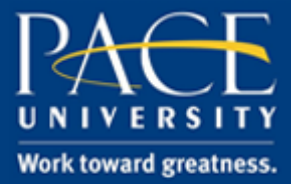

#### TUTORIAL

- 4. Then enter your information in the box to start a free trial.
  - **NOTE:** If your professor sets up an account for the assignment, he/she will provide you with a username, password, and education user code.

|                                                                                                    | AI                    | NIMOTO Z                                                                                                    | Vready a user? Log In |
|----------------------------------------------------------------------------------------------------|-----------------------|----------------------------------------------------------------------------------------------------|-----------------------|
| Ste<br>Get the full powr<br>(Videos creat<br>WITH FACEBOOK<br>Register quickly and easily with your Facebook<br>account. Don't worry, we will never spam your friends<br>or post to your wall without your permission. | er of Pro<br>ed durin | A with no credit card required.<br>g trial will be watermarked.)<br>WITH YOUR EMAIL<br>[: g. me@domain.com<br>FULL NAME<br>First Last<br>PASSWORD<br>CONFIRM PASSWORD |                       |
|                                                                                                    | C                     | WHAT CAN WE HELP YOU MAKE VIDEOS FOR?<br>Please choose one:                                                                                                    |                       |

5. Then click on the

button in the upper right hand corner of the page.

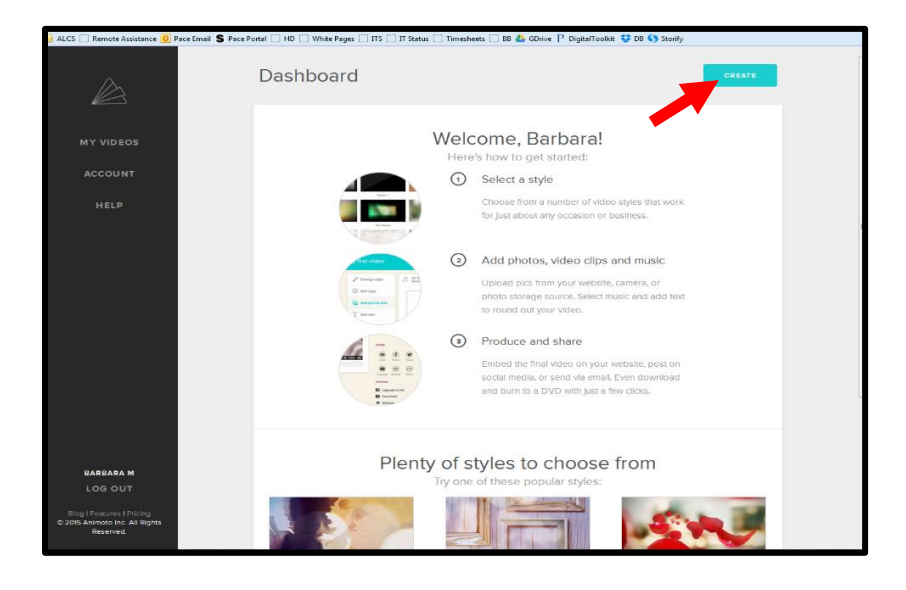

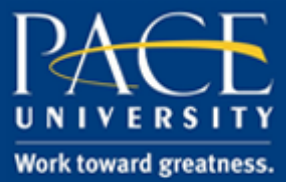

#### TUTORIAL

6. You will be prompted to choose your video style.

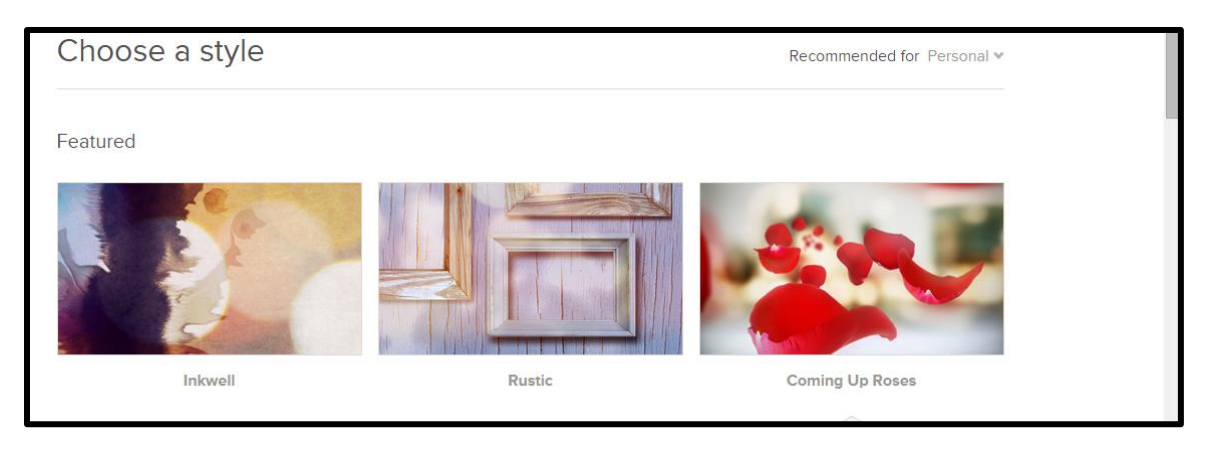

7. Click on the style you like to have a look at the preview.

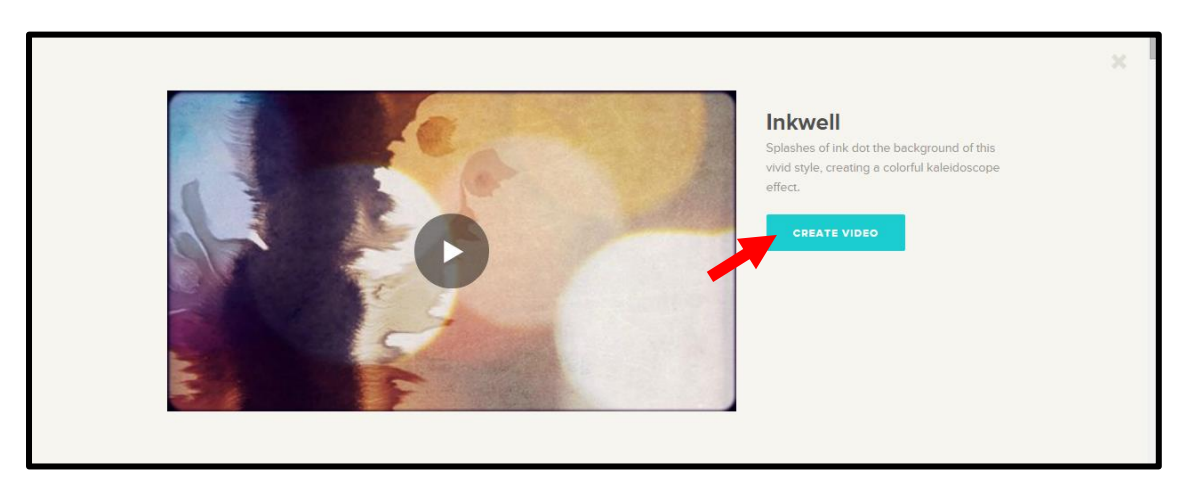

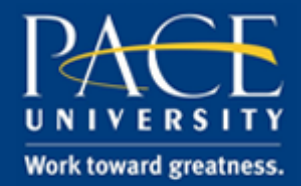

### TUTORIAL

8. Add pictures and/or videos by clicking on "**Add pics & vids**" as shown on the screenshot below.

| À ΑΝΙΜΟΤΟ        | BARBARA M V                                             |
|------------------|---------------------------------------------------------|
| Untitled video / | Total video length: 0:00 🗰 👬 SETTINGS SAVED BUY PRO NOW |
| Change style     | Bappy secrets in stereo                                 |
| (L) Add logo     | i                                                       |
| Add pics & vids  | Use + to add photos, videos, and text.                  |
| T Add text       | Use 🕷 to change song.                                   |
| Spotlight        | + Add another song                                      |
| C Rotate         |                                                         |
| Shuffle          |                                                         |
| Delete           |                                                         |
| PREVIEW VIDEO    |                                                         |

9. Then you will be prompted to choose whether to upload pictures from your computer, Facebook, online services, or from Animoto's Image Library.

| Add pictures and videos | × |
|-------------------------|---|
| Your Computer           |   |
| Loading                 | > |
| Services                |   |
| Facebook                | > |
| 🐻 Instagram             | > |
| 😝 Dropbox               | > |
| Picasa                  | > |
| •• Flickr               | > |
| 😇 SmugMug               | > |
| Our Collection          |   |
| L Image Library         | > |
| Video Clip Library      | > |

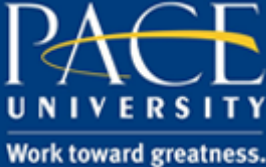

#### TUTORIAL

10. Add text to your presentations by clicking the "Add Text" button

| and the second second s | Change style    |
|----------------------------------------------------------------------------------------------------|-----------------|
| L                                                                                                    | Add logo        |
| +                                                                                                    | Add pics & vids |
| Т                                                                                                    | Add text        |
| *                                                                                                    | Spotlight       |
| S                                                                                                    | Rotate          |
|                                                                                                    | Duplic ate      |
| 24                                                                                                    | Shuffle         |
| Ĩ                                                                                                    | Delete          |

11. Then you will be prompted to "Enter a title".

|                  |             | >  |
|------------------|-------------|----|
| Entor a titlo    |             |    |
|                  |             | 40 |
| Enter a subtitle |             | 50 |
|                  |             |    |
|                  | SAVE CANCEL |    |

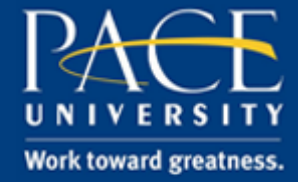

### TUTORIAL

12. Now you can click on "PREVIEW VIDEO". Then click "PRODUCE" and Animoto will automatically create your video for you. Within minutes you will have your video in your email box.

| TRIAL Get Pro to remove watermark from this video. | BUY PRO                                      |
|----------------------------------------------------|----------------------------------------------|
|                                                    | TITLE 89                                     |
|                                                    | My Hometown                                  |
|                                                    | DATE (OPTIONAL)                              |
|                                                    | iiii 03/31/2015                              |
|                                                    | DESCRIPTION (OPTIONAL) 459                   |
|                                                    | This is a video of my<br>hometown in Jamaica |
|                                                    |                                              |
|                                                    | PRODUCE                                      |
|                                                    | Or continue editing                          |

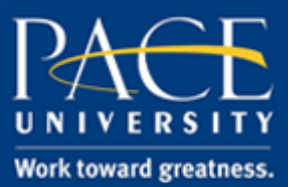

#### TUTORIAL

#### Part II: Posting Your Remix on ePortfolio

In order to share your remix with your professor, you'll need to post it on your ePortfolio. The page you will be required to post your remix on may vary depending on your course. Ask your professor for further details.

For more information on using ePortfolio, please visit <u>www.pace.edu/eportfolio</u>.

1. On Animoto.com, copy the URL of your remix to your clipboard.

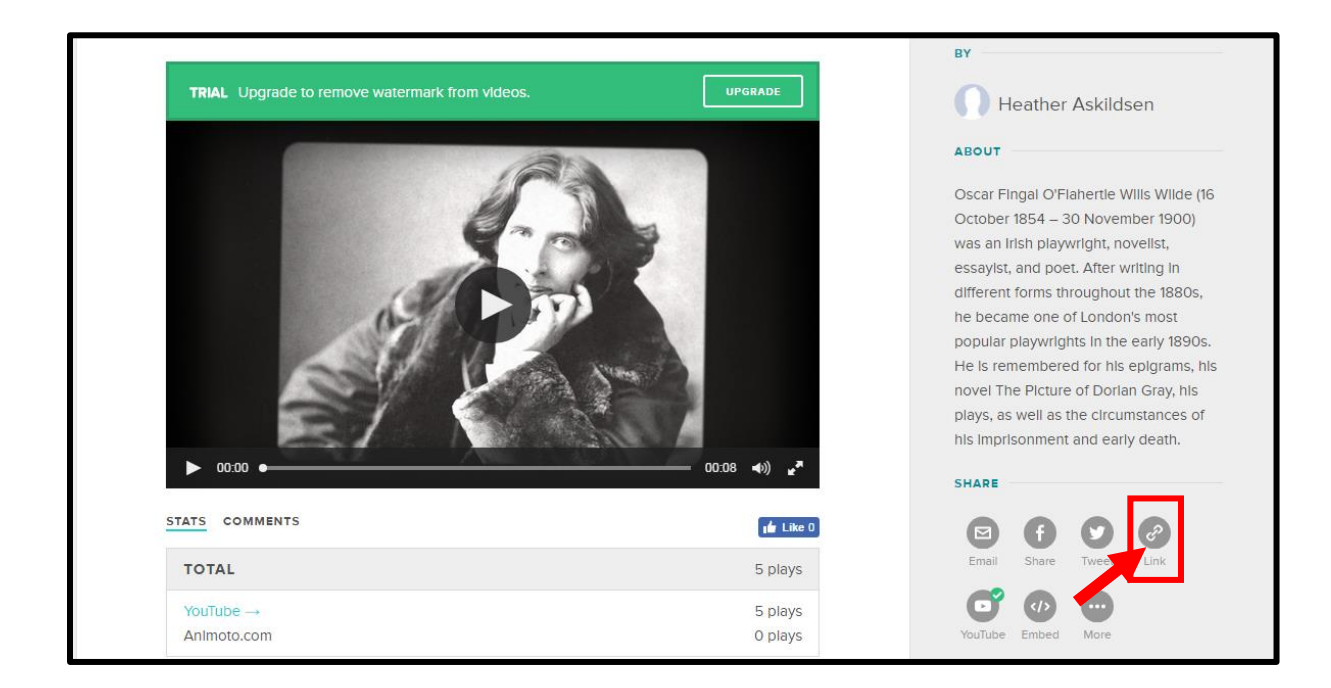

2. Go to <u>https://eportfolio.pace.edu/</u>

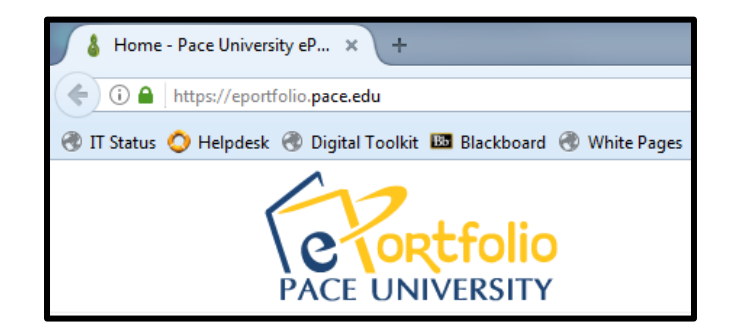

help.pace.edu Last Updated: May 1, 2017

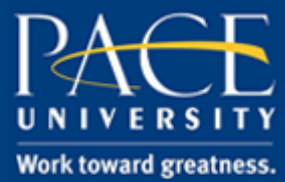

#### TUTORIAL

3. Login with your Pace username and password.

| Pace username: *                                                                                                 |
|----------------------------------------------------------------------------------------------------|
| ha01205p                                                                                                    |
| Password: *                                                                                                    |
| •••••                                                                                                    |
| Login                                                                                                    |
| For help, email acadtech@pace.edu or<br>contact the ITS Helpdesk at<br>pacehelpdesk@pace.edu or<br>914-773-3333. |
| HELP                                                                                                    |
| Create Support Ticket                                                                                            |

4. Select the **My ePortfolio** tab.

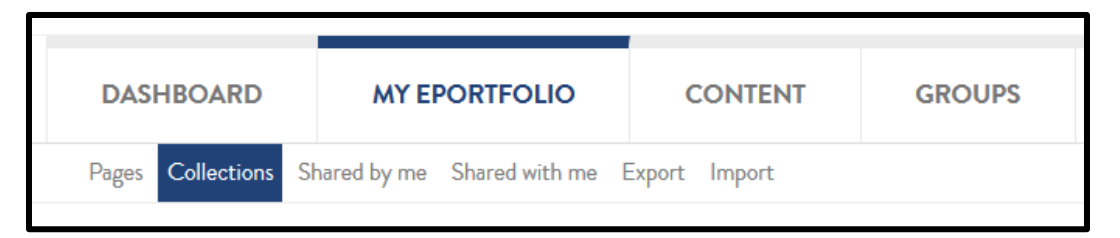

5. Select the edit icon next to the page on which you wish to post your remix.

| Profile page<br>Your profile page is what others see when they click on your name or profile picture.                             | đ        |   |
|----------------------------------------------------------------------------------------------------|----------|---|
| Academic Materials                                                                                                    | <b>/</b> | â |
| Active Learning<br>My academic philosophy has always been learning through active participation. At Pace University and<br>beyond | 1        | Î |

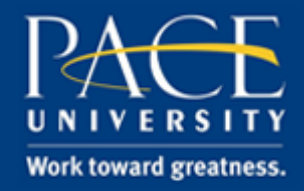

#### TUTORIAL

6. This will bring you into edit mode for the page. On the option menu to your left, click External.

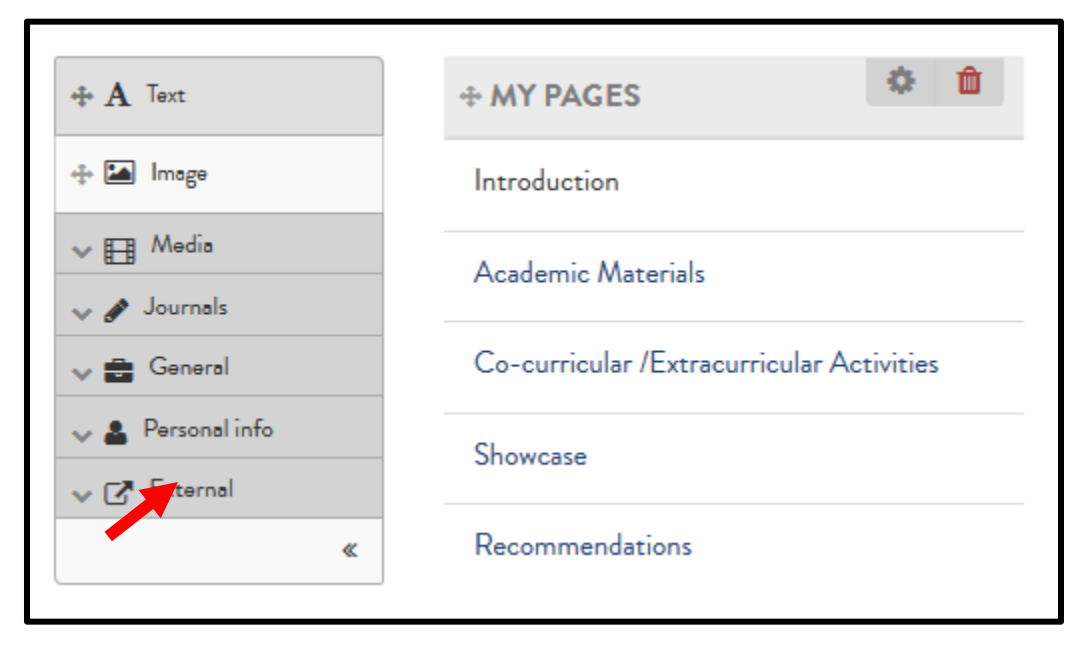

7. This will reveal more options. **Drag and drop** the **External media** block onto your page.

| + A Text                | + MY PAGES                               | + GOALS                                                                                               | <b>†</b>   |
|-------------------------|------------------------------------------|----------------------------------------------------------------------------------------------------|------------|
| 💠 🔚 Image               | Introduction                             | Here are my goals                                                                                     |            |
| ✓ ➡ Media ✓ Ø Journals  | Academic Materials                       | + SKILLS                                                                                              | ۵ 🛍        |
| 🗸 🚔 General             | Co-curricular /Extracurricular Activitie | Hara ara my skills                                                                                    |            |
| ✓ ▲ Person ✓ ✓ Extended | Showcase                                 |                                                                                                    |            |
| 🚓 🔊 Exte                | Recommendations                          | + OVERALL REFLECTIONS                                                                                 | <b>*</b>   |
| 🕂 🗈 External media      |                                          | Reflect on the documents within each of the eportfolio categories as well as your overall learning ex | periences. |
|                         |                                          |                                                                                                    |            |
| 🕂 🐼 Embed.ly            |                                          |                                                                                                    |            |
| 💠 🛡 Open Badges         |                                          |                                                                                                    |            |

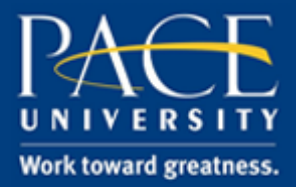

### TUTORIAL

8. A configure menu will open. Title your remix and paste your Animoto URL in the URL or embed code box.

| ar      | External media: Configure                                           | <b>0</b> ° |
|---------|---------------------------------------------------------------------|------------|
| them ai | Block title My Digital Remix                                        | <u> </u>   |
| ¢ t     | URL or embed code * https://animoto.com/play/pKnn8BRODXS8wxQlklQr7g |            |

9. Scroll down and hit **Save**.

| art /  | External media: Configure                                                                                                    |                  |  |  |  |
|--------|----------------------------------------------------------------------------------------------------|------------------|--|--|--|
| hem ai | Block title                                                                                                    | My Digital Remix |  |  |  |
| ¢ í    | URL or embed code *                                                                                                    |                  |  |  |  |
|        | https://animoto.com/play/pKnn8BRODXS8v                                                                                                    | vxQlklQr7g       |  |  |  |
| vities | Paste the <b>embed code</b> or the URL of the page where the content is located.<br><b>Embed code</b> containing <iframe> tags is allowed from the following sites:<br/>O O O O O O O O O O O O O O O O O O O</iframe> |                  |  |  |  |
|        | Width                                                                                                    | 0                |  |  |  |
|        | Height                                                                                                    | 0                |  |  |  |
|        | Width and height fields are only used for URLs. If you have entered embed or iframe code above, you need to update the width and height within the code itself.                                                        |                  |  |  |  |
|        | Retractable                                                                                                    | No               |  |  |  |
|        | Select to allow this block to be retracted when the header is clicked.                                                                                                    |                  |  |  |  |
|        | Save Remove                                                                                                    |                  |  |  |  |

help.pace.edu Last Updated: May 1, 2017 Acadtech@pace.edu www.pace.edu/digitaltoolkit 914 773 3664 (PLV) 212 346 1661 (NYC)

Page 11 of 14

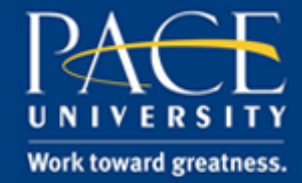

### TUTORIAL

10. Your video will appear on your page. The only step left is to share your page with your professor.

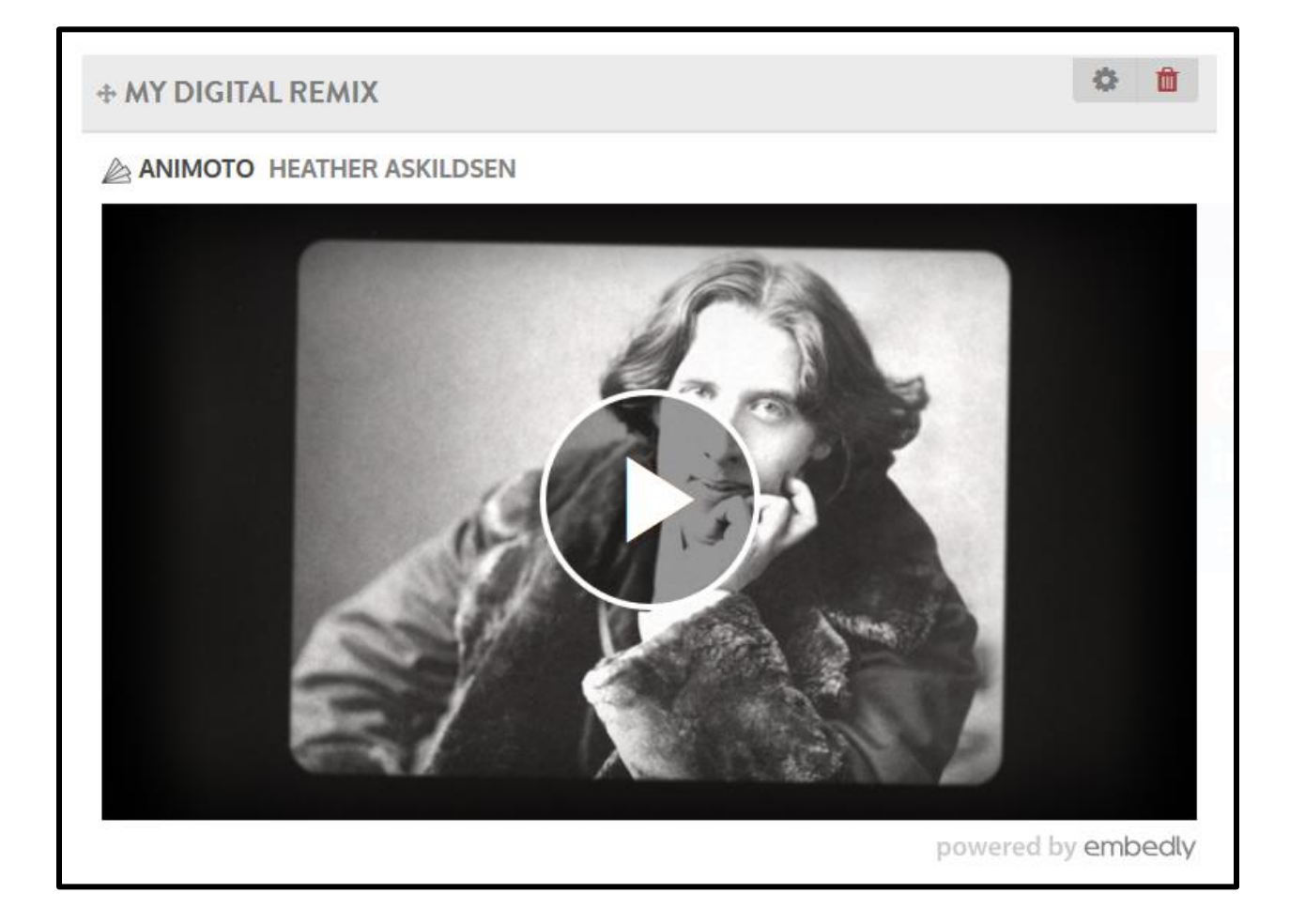

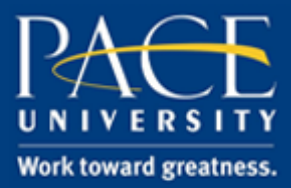

### TUTORIAL

#### Part III: Sharing Your Page

By default all of your ePortfolio pages are set to privet. To allow your professor to view your page, you'll need to share your page.

1. Select the Share page button on the upper left side of your screen.

| Introduction   Edit content 🏾 🛈                                                                                                    |                    |     |  |  |  |
|----------------------------------------------------------------------------------------------------|--------------------|-----|--|--|--|
| Display page Share page                                                                                                    |                    |     |  |  |  |
| This area shows a preview of what your page looks like. Changes are saved aut<br>Drag blocks onto the page to add them. You can then also drag them around |                    |     |  |  |  |
| ♣ A Text                                                                                                    | + MY PAGES         | ¢ 🗇 |  |  |  |
| 💠 🖾 Image                                                                                                    | Introduction       |     |  |  |  |
| ✓ ➡ Media                                                                                                    | Acadomio Matorials |     |  |  |  |

2. This will bring you to the **Edit access** page. Here you can adjust who can see your page.

| Share   Edit access <sup>(1)</sup><br>Collections<br>(My Pages) | Pages                          |      | ٩  | ADVANCI  | ED OPTIONS 🗸               |
|-----------------------------------------------------------------|--------------------------------|------|----|----------|----------------------------|
| SHARED WITH           Users         Matthew Racioppo (mr *      |                                | FROM | ТО | <b>#</b> | COMMENTS<br>ALLOW MODERATE |
| Share with •                                                    | Who do you want to share with? |      |    |          |                            |
| Save <u>Cancel</u>                                              |                                |      |    |          |                            |

help.pace.edu Last Updated: May 1, 2017

### TUTORIAL

3. Search the user(s) you wish to share your collect with by first and last name. You have the ability to share with multiple users. Then hit **Save**.

| Î | Users      | • | Jason T. Slyer DNP, R 🔻                         |
|---|------------|---|-------------------------------------------------|
| Û | Users      | • | Search •                                        |
| [ | Share with | Ŧ | kim hro<br>Kim Hrotko (Kim<br>Hrotko - Khrotko) |

#### **Part IV: Resources**

This concludes the tutorial. If you need further assistance, please email the Office of Academic Technology at <u>acadtech@pace.edu</u>. If you would like help and advice on developing your ePortfolio, request a meeting with one of our ePortfolio student interns, also known as eTerns.

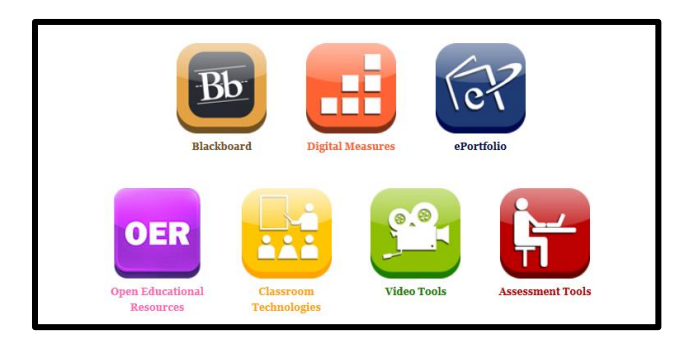

www.pace.edu/digitaltoolkit

You can learn more about ePortfolio and digital storytelling on our <u>Digital Toolkit</u> at <u>www.pace.edu/digitaltoolkit</u>. The Digital Toolkit is a collection of self-help guides, tutorials, and resources geared to help students and faculty at Pace. It is a one-stop shop for self-service help, frequently asked questions, and troubleshooting.

help.pace.edu Last Updated: May 1, 2017